# Bienvenidos INGRESANTES | 2025

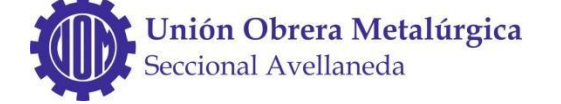

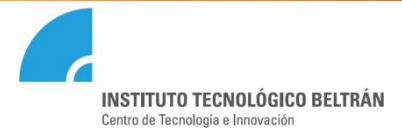

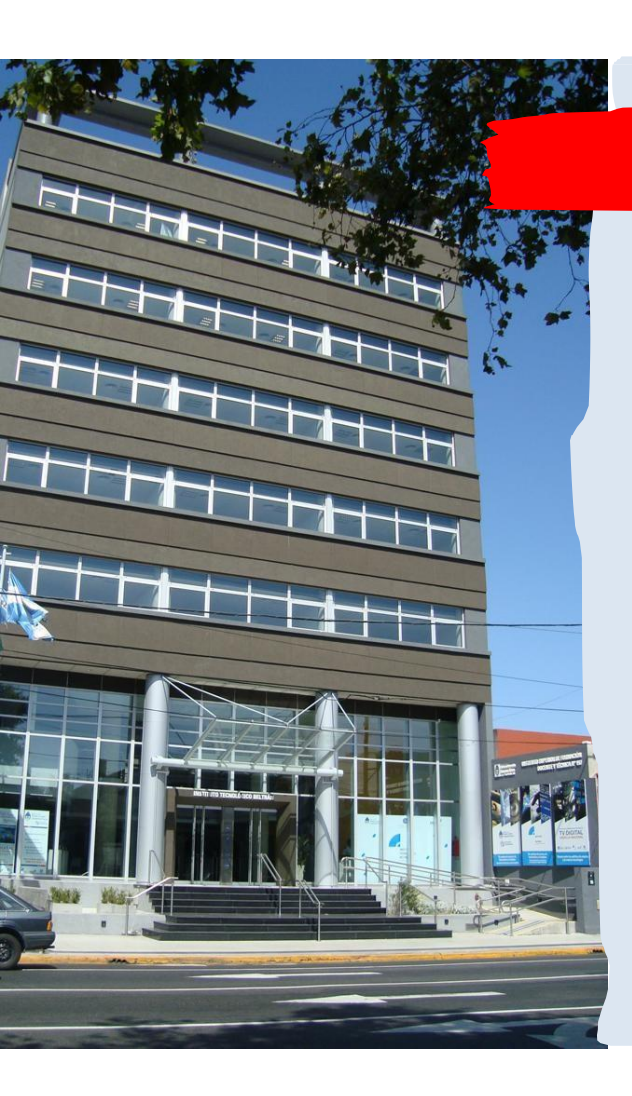

#### **QUIENES SOMOS**

El Instituto Tecnológico BELTRÁN, surge como resultado de un debate sobre la planificación de Estudios Superiores y Formación Profesional, con Sede en la Ciudad de Avellaneda.

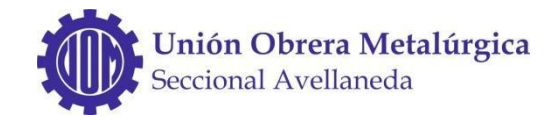

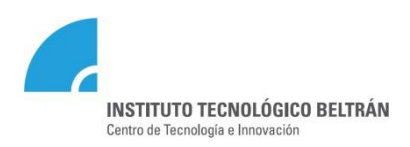

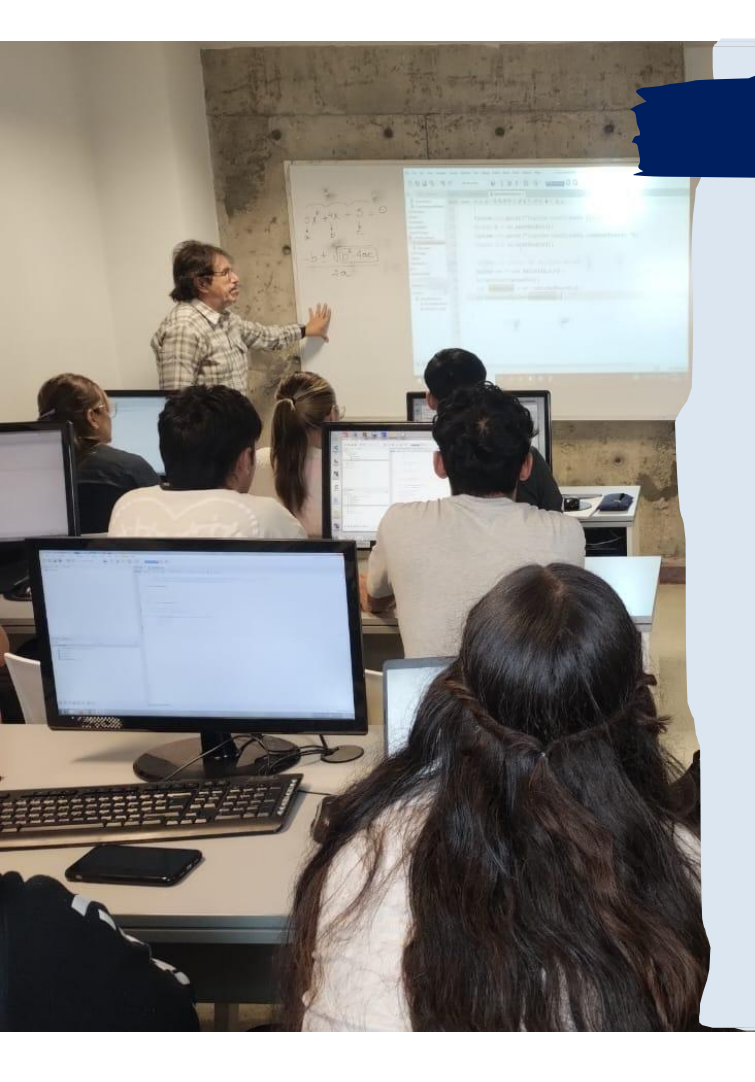

#### **OBJETIVOS**

Establece como objetivo rector la transmisión de conocimientos, a través de la formación de personas de alta calidad ética, política y profesional, como así también la participación activa para liderar procesos de cambio hacia una mejor calidad de vida de la comunidad.

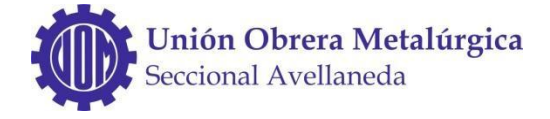

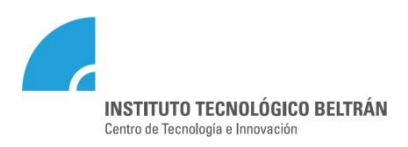

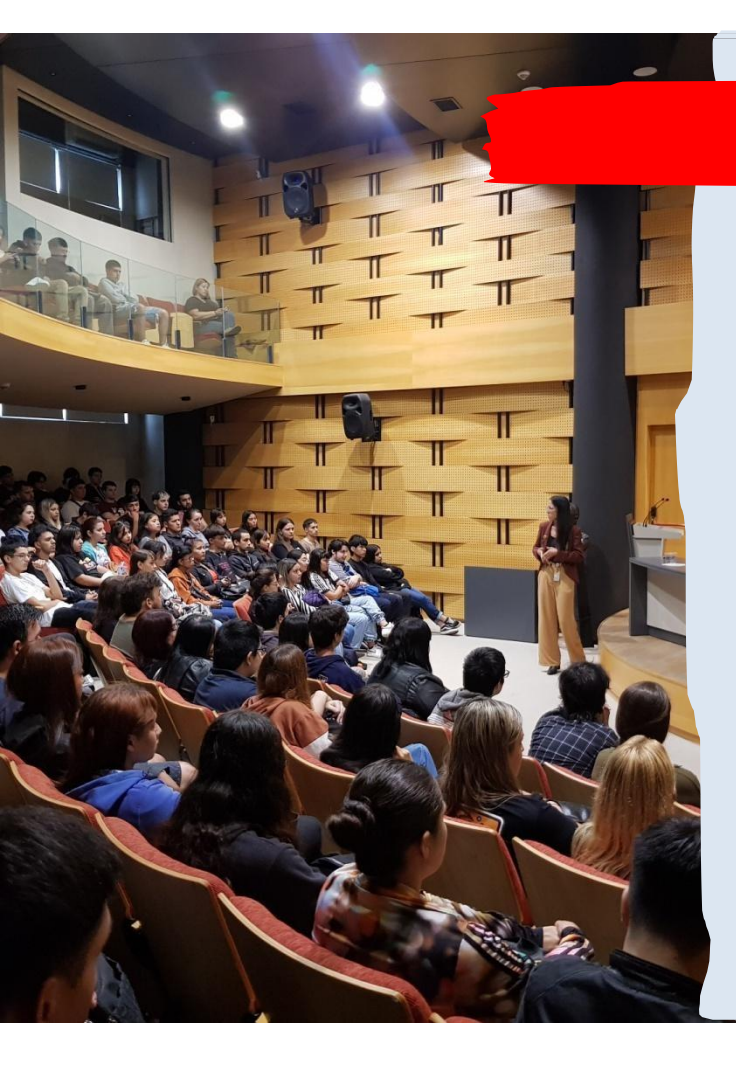

### MISIÓN

Formar profesionales competitivos, en el marco de un contexto centrado en el progreso tecnológico dinámico, que mejoren la calidad de vida de las personas, promuevan la inclusión social y favorezcan el desarrollo y la competitividad del sector productivo de la Nación.

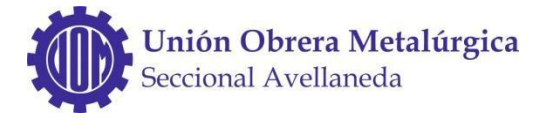

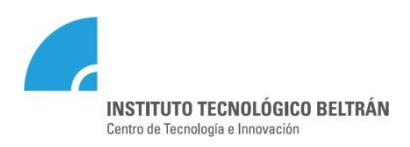

#### **RELACIONES INSTITUCIONALES**

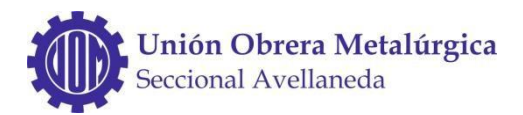

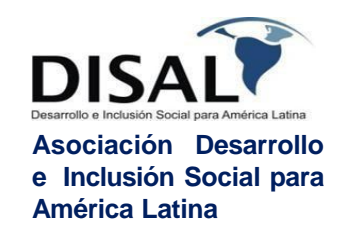

DIRECCIÓN GENERAL DE CULTURA Y EDUCACIÓN

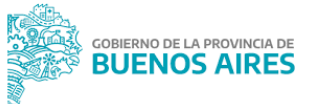

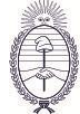

Secretaría de Trabajo, Empleo y Seguridad Social Ministerio de Capital Humano

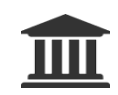

UNIVERSIDADES

Promoción de Ciclos Complementarios Especializaciones y Posgrados

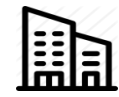

#### **EMPRESAS**

Prácticas Profesionales y Transferencia de Tecnología.

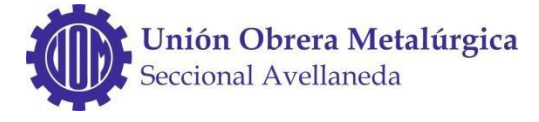

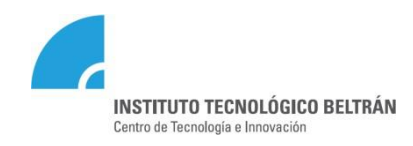

# INSTITUTO SUPERIOR DE FORMACIÓN TÉCNICA N°197

- •Tecnicatura Superior en Higiene y Seguridad en el Trabajo
- •Tecnicatura Superior en Análisis en Sistemas
- •Tecnicatura Superior en Ciencia de Datos e Inteligencia Artificial
- •Tecnicatura Superior en Diseño Industrial
- •Tecnicatura Superior en Comunicación Multimedial
- •Tecnicatura Superior en Administración Contable
- •Tecnicatura Superior en Administración de Pymes

- Tecnicatura Superior en Enfermería
  Tecnicatura Superior en Tecnología en salud con Especialidad en Radiología
- •CCC Higiene y Seguridad en el Trabajo
- •CCC Diseño Industrial
- •Certificación Superior Especialización de Enfermería en Salud Mental

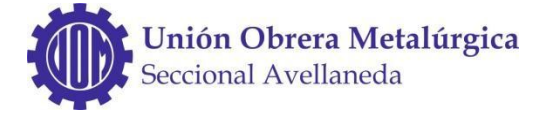

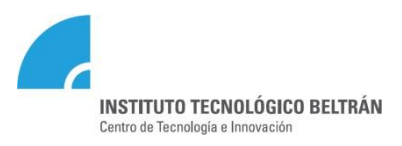

#### UNIDAD INTEGRAL DE EDUCACIÓN TÉCNICO PROFESIONAL

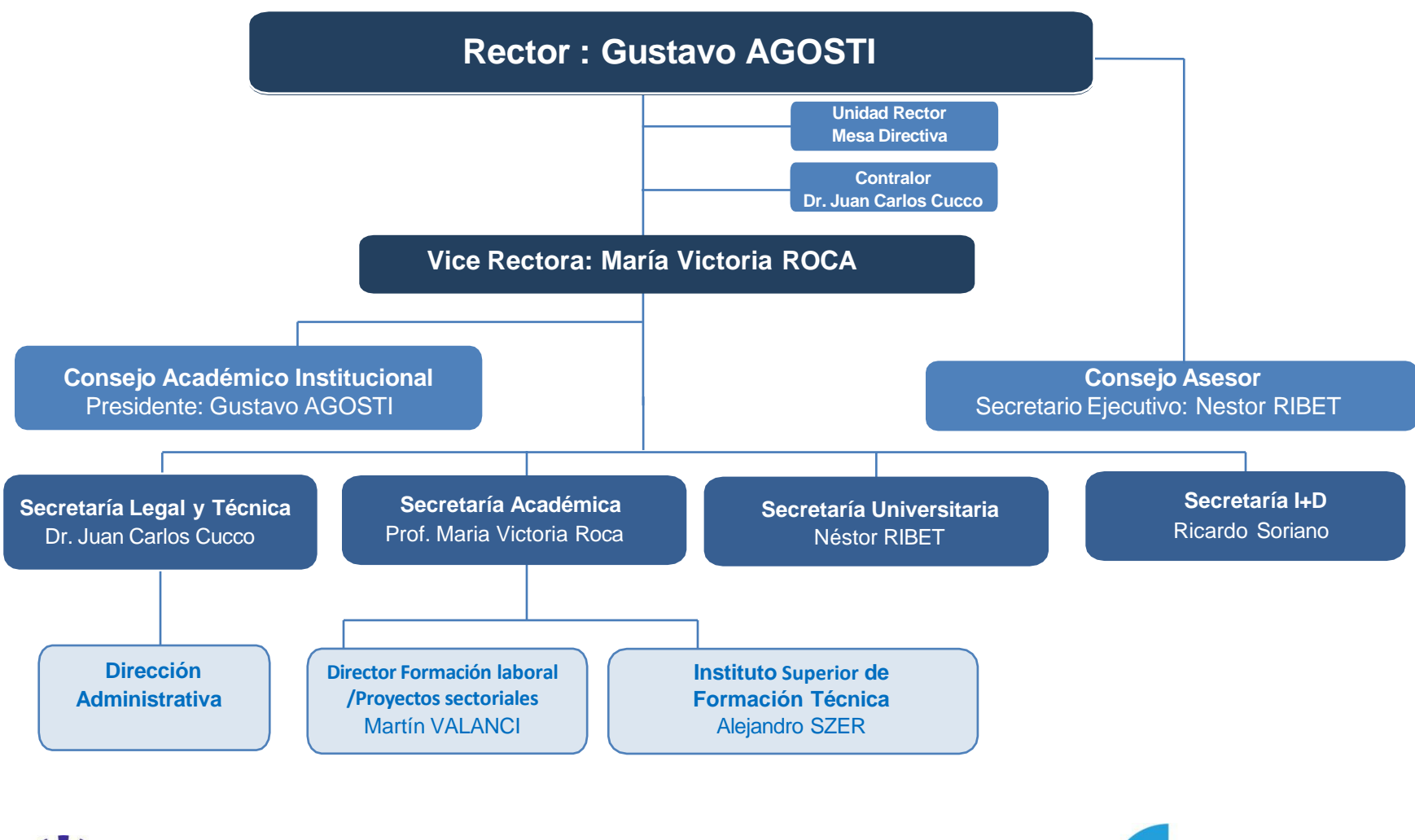

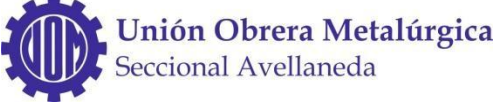

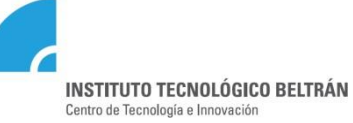

## AUTORIDADES

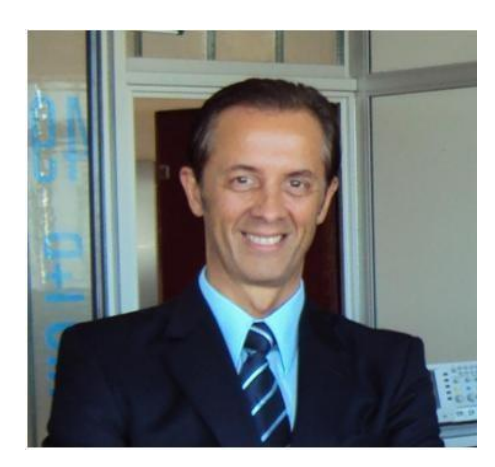

**RECTOR** Dr. Ing. Gustavo O. Agosti

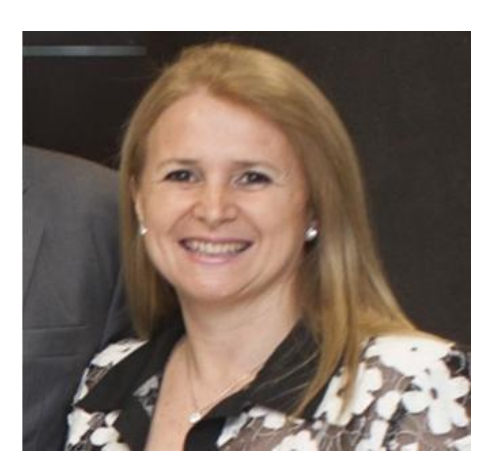

VICE RECTORA Prof. María Victoria Roca

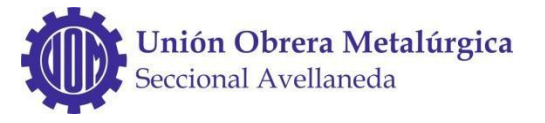

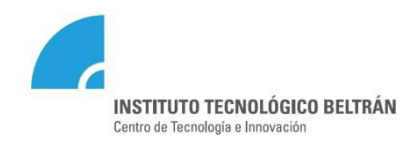

#### AUTORIDADES

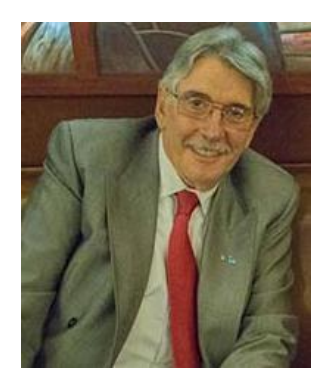

Secretario Ejecutivo Consejo Asesor Dr. Néstor Ribet

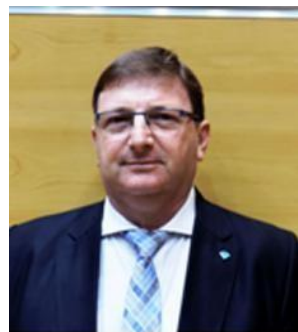

Director Instituto Superior de Formación Técnica N°197 Lic. Alejandro Szer

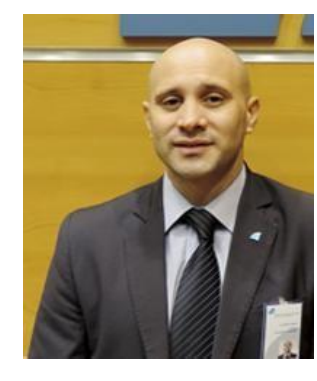

Director Formación laboral /Proyectos sectoriales Lic. Martin Valanci

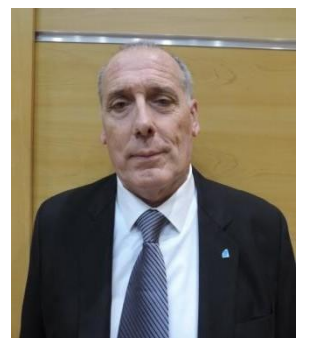

**Secretaría legal y técnica** Dr. Juan Carlos Cucco

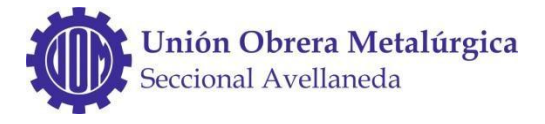

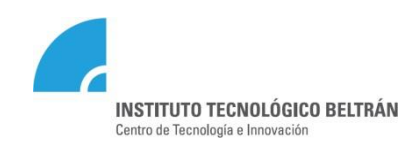

#### ACCESO A WEB INSTITUCIONAL

#### www.ibeltran.com.ar

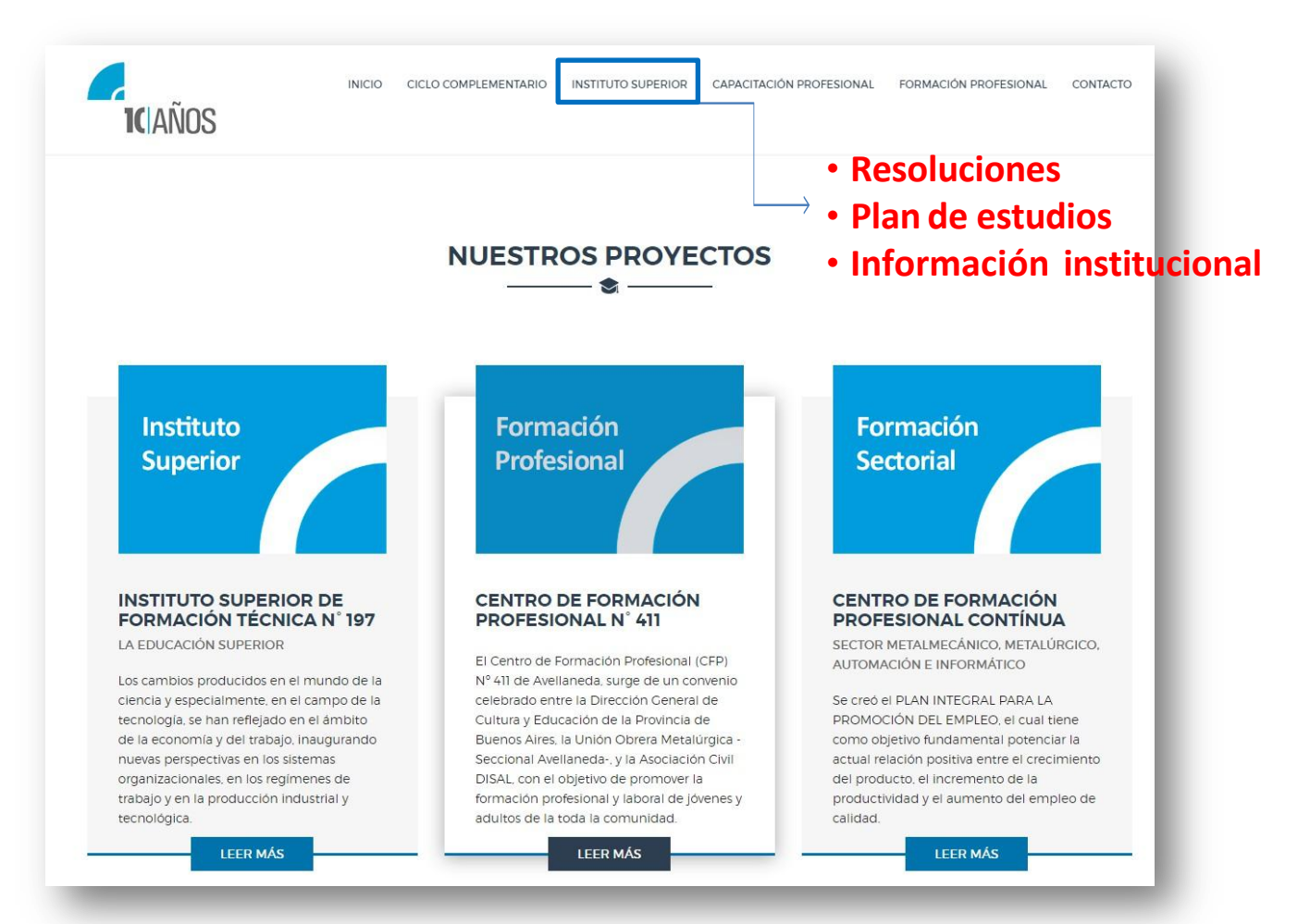

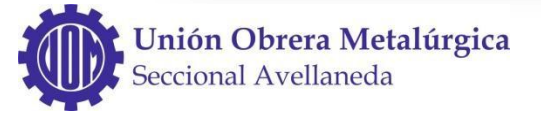

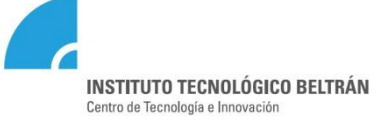

#### ACCESO A CARTELERA ONLINE

#### https://alumnos.ibeltran.com.ar/

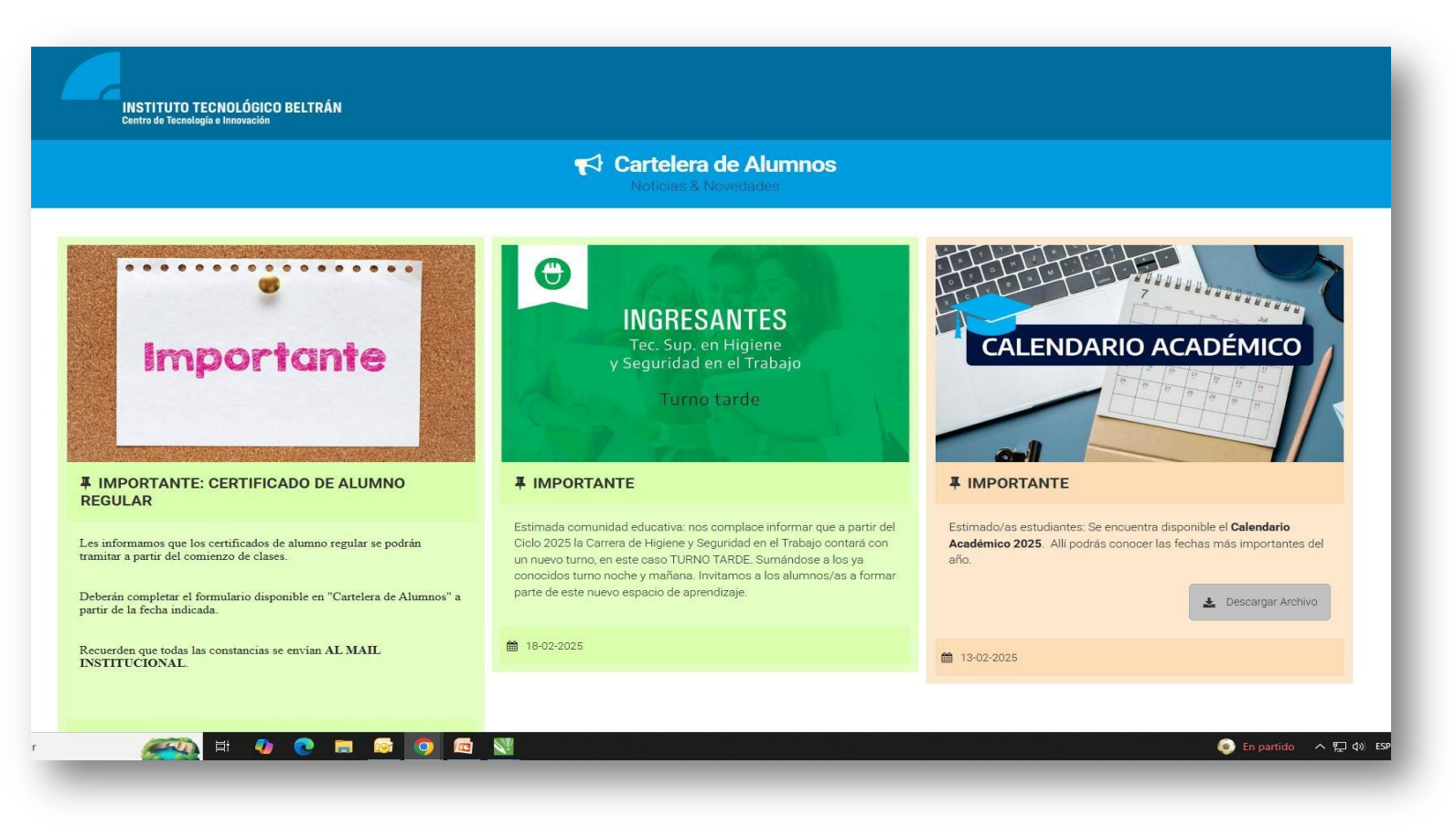

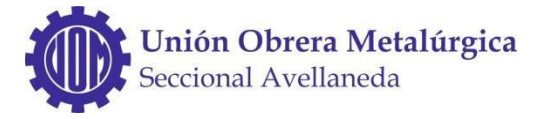

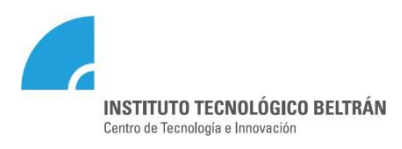

### ACCESO AL SISTEMA DE UNIVERSITARIA -SIU

#### https://siu.ibeltran.com.ar/autogestion/

| Acceso Fechas de Examen              | Horarios de Cursadas |                                                                                                    |
|--------------------------------------|----------------------|----------------------------------------------------------------------------------------------------|
| Ingresá tus datos                    |                      | SIU Guaraní                                                                                                    |
| Usuario                              |                      | Algunas de las cosas que podés hacer con este sistema son:                                                                                   |
|                                      |                      | <ul> <li>Inscribirte a materias y exámenes.</li> </ul>                                                                                       |
| <u>\$</u>                            | 1                    | Consultar el plan de tu propuesta.                                                                                                    |
| Contraseña                           |                      | Consultar tu historia académica.                                                                                                    |
|                                      |                      | <ul> <li>Actualizar los datos personales.</li> <li>Recibir alertas sobre períodos de inscripción o vencimiento de exámenes finale</li> </ul> |
| Ingresar                             |                      |                                                                                                    |
| ¿Olvidaste tu contraseña o sos un us | suario nuevo?        |                                                                                                    |

#### Régimen académico | Reglamento de convivencia

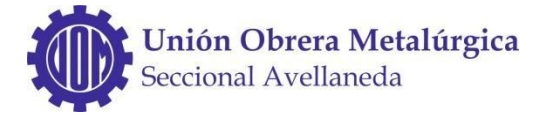

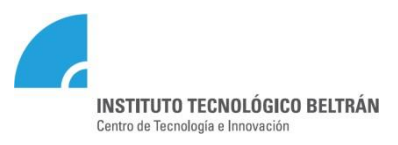

### ACCESO A LA PLATAFORMA OFFICE

#### https://www.office.com

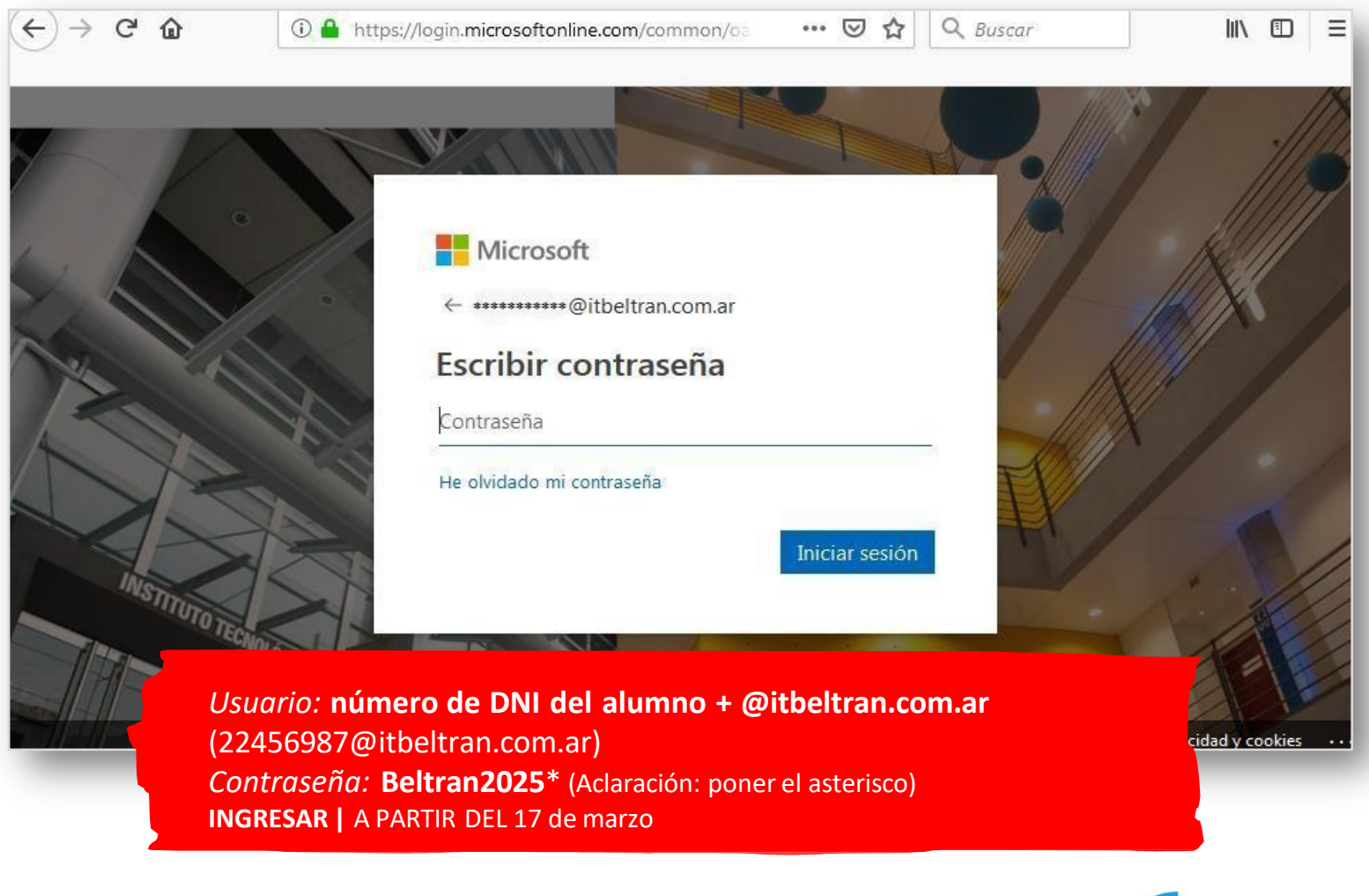

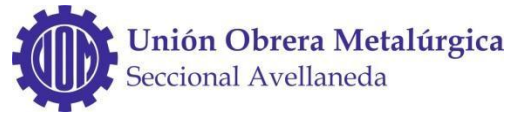

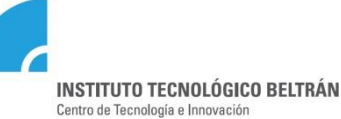

# CALENDARIO ACADÉMICO 2025

#### www.ibeltran.com.ar

| INSTITUTO TECNOLÓGICO BELTRÁN<br>Centro de Tecnología e Inseveción                                 |                                    |
|----------------------------------------------------------------------------------------------------|------------------------------------|
| CALENDARIO ACADÉMICO DE ACTIVIDADES -<br>2025                                                      | FECHA                              |
| Inscripción a exámenes finales de febrero (1er. turno – 1er y 2do llamado).                        | 03/02 y 04/02                      |
| Exámenes finales de febrero (1er. turno – 1er llamado).                                            | 10/02 al 14/02                     |
| Exámenes finales de febrero (1er. turno – 2do llamado).                                            | 17/02 al 21/02                     |
| Inscripción a materias de 2do y 3er año y recursantes (1ro, 2do y 3er año).                        | 05/03 al 06/03 (3<br>y 4 Carnaval) |
| Solicitud y presentación de trámites por equivalencia de materias hasta:                           | 07/03                              |
| Inicio de cursada del 1er cuatrimestre Tecnicaturas (1ro, 2do y 3er año)                           | 17/03                              |
| Inicio de cursada del 2do cuatrimestre ESME (Esp. Enf. en Salud Mental) –<br>(Cohorte 2024 – 2025) | 17/03                              |
| Notificación de la disposición de equivalencias                                                    | 01/04                              |
| 1er Examen parcial                                                                                 | 09/06 al 13/06<br>23/06 al 27/06   |
| Recuperatorio 1er Parcial y cierre de notas del 1er cuatrimestre.                                  | 30/06 al 04/07                     |
| Inscripción a exámenes finales de agosto (2do turno)                                               | 07/07 y 08/07                      |

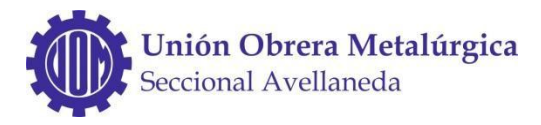

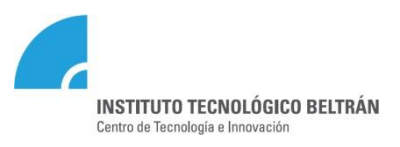

# CONSULTAS ACADÉMICAS

#### **REFERENTES DE CARRERAS**

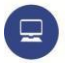

Analista de Sistemas: Ricardo Soriano sorianor@itbeltran.com.ar

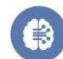

Ciencia de Datos e Inteligencia Artificial sorianor@itbeltran.com.ar

0

**Higiene y Seguridad en el Trabajo:** Eduardo Blanco blancoe@itbeltran.com.ar

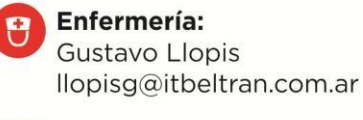

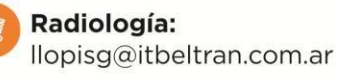

Certificación en Enfermería en Salud Mental: llopisg@itbeltran.com.ar

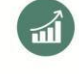

Administración Contable: Maria Cecilia Buchholz buchholzm@itbeltran.com.ar

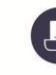

Administración de Pymes: buchholzm@itbeltran.com.ar

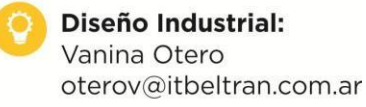

Comunicación Multimedial: oterov@itbeltran.com.ar

### Medios de Comunicación:

Cartelera Virtual: https://alumnos.ibeltran.com.ar/ Consultas Administrativas: <u>alumnos@ibeltran.com.ar</u> Consultas Técnicas Office 365: <u>soporte@itbeltran.com.ar</u> Consultas Técnicas SIU: <u>soportesiu@ibeltran.com.ar</u> Sede Ezeiza: <u>ezeiza@ibeltran.com.ar</u>

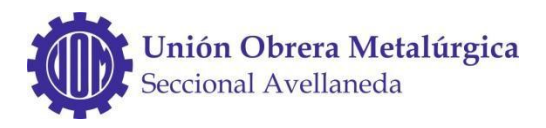

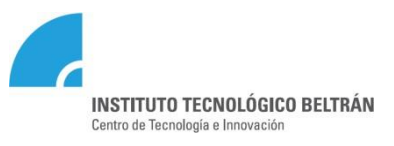

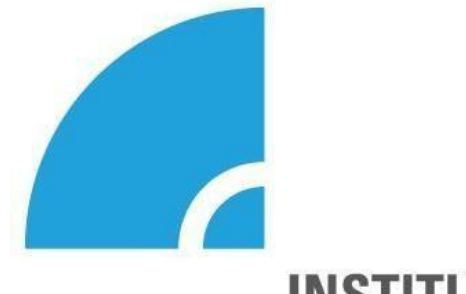

#### INSTITUTO TECNOLÓGICO BELTRÁN

Centro de Tecnología e Innovación

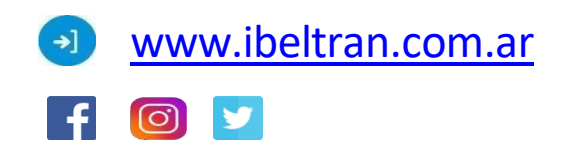

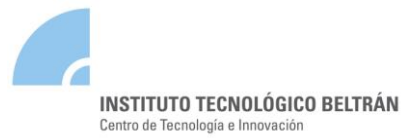

#### **INSTRUCTIVO SIU GUARANÍ - ACCESO**

https://siu.ibeltran.com.ar/autogestion

#### **OBJETIVO**

El objetivo de este instructivo es presentar en forma sencilla las particularidades de la aplicación web SIU Guaraní para él acceso, administración de cuenta y cierre de sesión.

#### **1. INICIAR SESIÓNPOR PRIMERA VEZ**

Se ingresa al sistema SIU-Guaraní a través de la URL https://siu.ibeltran.com.ar/autogestion

Para realizarlo debe hacer click en la pregunta que incluye NUEVO USUARIO.

| Acceso     | Fechas de Examen | Horarios de Cursadas |                                                                                                    |
|------------|------------------|----------------------|----------------------------------------------------------------------------------------------------|
| ngres      | á tus datos      |                      | SIU Guaraní                                                                                         |
| Jsuario    |                  |                      | Algunas de las cosas que podés hacer con este sistema son:                                          |
| 2003-0071  |                  |                      | Inscribirte a materias y exámenes.                                                                  |
|            |                  |                      | Consultar el plan de tu propuesta.     Consultar tu bistoria académica                              |
| contrasena | l                |                      | Actualizar tus datos personales.                                                                    |
| •••••      |                  |                      | <ul> <li>Recibir alertas sobre períodos de inscripción o vencimiento de exámenes finales</li> </ul> |

A continuación completar su número de DNI y continuar con los pasos indicados por el sistema. Le llegará un correo a la casilla que haya agendado en la preinscripción.

| ← → C                                                                                                    |                                                                                                    |
|----------------------------------------------------------------------------------------------------|----------------------------------------------------------------------------------------------------|
|                                                                                                    |                                                                                                    |
| Acceso Fechas de Examen Horarios de Cursadas                                                                                                    |                                                                                                    |
| Recuperar contraseña                                                                                                    | SIU Guaraní                                                                                                    |
| Ingresa tu número de documento y se te enviará un mail con instrucciones para<br>reestablecer tu contraseña<br>País<br>Argentina<br>Tipo de documento<br>(DNI) Documento Nacional de Identidad<br>(DNI) Documento Nacional de Identidad<br>Número de documento (sin puntos ni guiones) | Algunas de las cosas que podés hacer con este sistem a son:<br>Insoribirte a materias y exámenes.<br>Consultar el plan de tu propuesta.<br>Consultar tu historia académica.<br>Actualizar tus dotos personales.<br>Recibir alertas sobre períodos de inscripción o vencimiento de exámenes finales. |
| Continuar                                                                                                    |                                                                                                    |

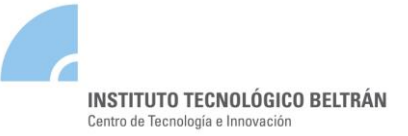

#### 2. CAMBIAR CONTRASEÑA Y MAIL

Para los cambios de contraseña y cuenta de email, debe acceder a su perfil, haciendo clic sobre su nombre (margen superior derecho de la pantalla) y seleccionando la opción **Configuración**.

| G S      | SIUGUARANÍ 🗠 1                |              |             |                |        |            |  |
|----------|-------------------------------|--------------|-------------|----------------|--------|------------|--|
| Cursadas | Clases                        | Exámenes     | Reportes -  |                | 🖒 Cerr | rar sesión |  |
| Selecci  | one la c<br><sub>Eiltro</sub> | omisió       | n con la qu | e desea operar |        | Filtrar    |  |
|          | Período le                    | ectivo: Vige | entes       |                | ~      |            |  |

Para cambiar la dirección de mail actual por una nueva, es importante que el mail sea válido y de uso frecuente, ya que todas las notificaciones, incluyendo la de recuperación de su contraseña, serán enviadas a dicho mail.

En la sección **Notificaciones** (1) ingrese la nueva dirección de mail. Para grabar los cambios, haga clic en el botón **Guardar** (3), el sistema le enviará a la nueva dirección de mail una notificación en la cual deberá confirmar el cambio.

Si lo que desea es cambiar la contraseña por una nueva, en la sección *Cambiar Contraseña* (2) ingrese su contraseña actual, la nueva contraseña y la confirmación de la misma. Para grabar los cambios, haga clic en el botón *Guardar* (3).

|             | JLO DE GESTIÓN | ARAN<br>N ACADÉMICA | Í                |                          |         |                      | ⊠ 0 | 1 | - 1390 - 1390 -   |
|-------------|----------------|---------------------|------------------|--------------------------|---------|----------------------|-----|---|-------------------|
| Cursadas    | Clases         | Exámenes            | Reportes -       |                          |         |                      |     |   | Perfil: Docente 👻 |
| Configu     | ıraciór        | ı                   |                  |                          | 3       |                      |     |   |                   |
| Notificacio | ones           |                     |                  |                          | Guardar | Cambiar contraseña   |     |   |                   |
| E-mail      | PLONED         | -                   | 1                |                          |         | Contraseña actual    |     |   |                   |
|             | Deseo          | recibir notificac   | iones via mail d | e los anuncios recibidos |         | Nueva contraseña     |     | 2 |                   |
|             |                |                     |                  |                          |         | Confirmar contraseña |     |   |                   |

#### 3. CERRAR SESIÓN

Para salir del sistema, haga clic sobre la opción **Cerrar sesión** que se encuentra debajo de su nombre (margen superior derecho de la pantalla).

| G SI<br>MÓDU | <b>UGU</b><br>JLO DE GESTIÓ | ARAN<br>N ACADÉMICA | Í          | <b>2</b> 2 0 | Configuración   |
|--------------|-----------------------------|---------------------|------------|--------------|-----------------|
| Cursadas     | Clases                      | Exámenes            | Reportes - |              | 😃 Cerrar sesión |

Ante algún inconveniente con el sistema, debe enviar un e-mail a: soportesiu@ibeltran.com.ar

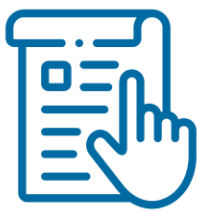

# Guía para estudiantes Nº1 OFFICE 365 -TEAMS

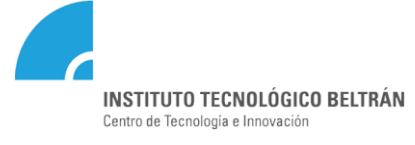

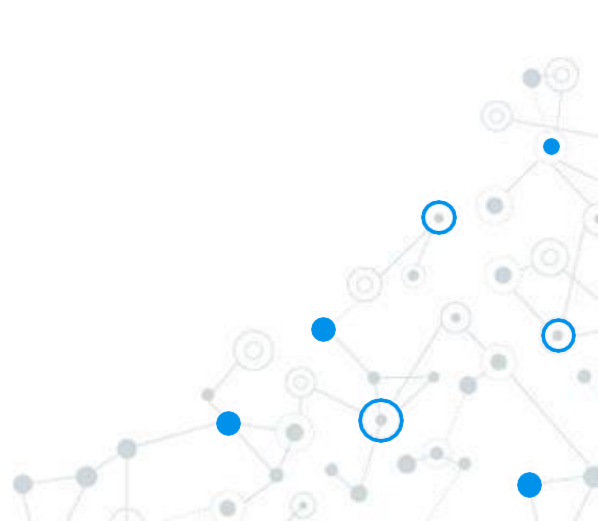

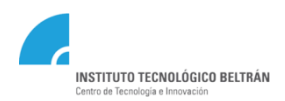

### Acceso a OFFICE 365

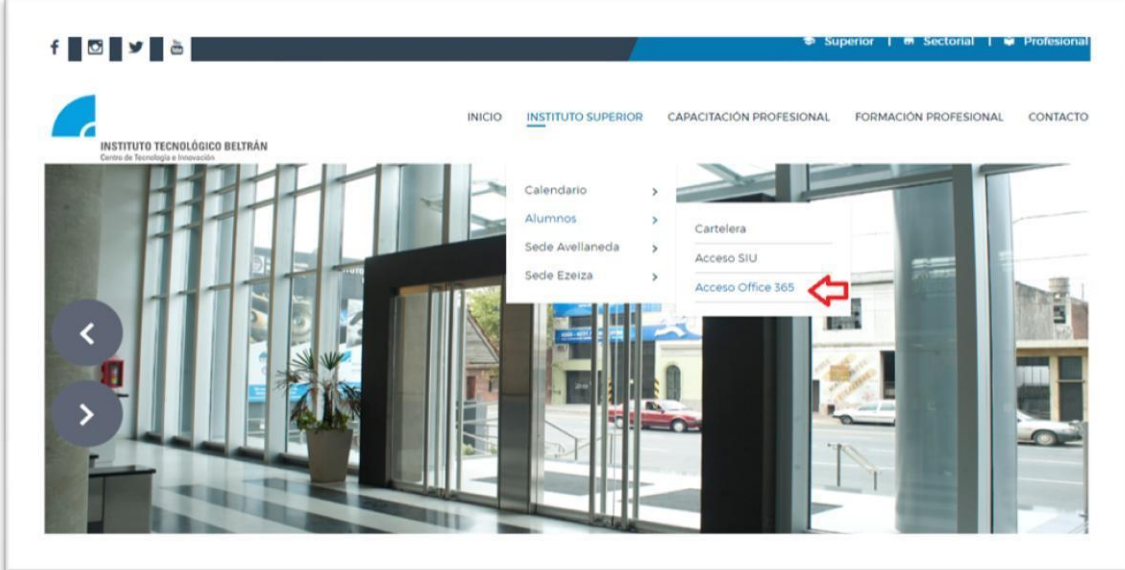

Para comenzar, debes iniciar sesión en office 365: <u>http://portal.office.com</u>

También puede acceder, ingresando a través de la página institucional: https://www.ibeltran.com.ar/

El usuario es: <u>NúmerodeDNI@itbeltran.com.ar</u> CLAVE GENERAL: : Beltran2025\* (Aclaración: poner el asterisco)

Ejemplo: <u>30342368@itbeltran.com.ar</u> (te pedirá cambio en el primer acceso)

Asistencia Técnica: soporte@itbeltran.com.au

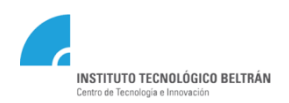

#### **Acceso a OFFICE 365**

| $\leftarrow \   \rightarrow$                                                                                                    | C G office.com/?auth=2&home=1                                                                                                    |             |              |                  |                               | Ø               | Q | *    | *       | M  | 1  |
|----------------------------------------------------------------------------------------------------|----------------------------------------------------------------------------------------------------|-------------|--------------|------------------|-------------------------------|-----------------|---|------|---------|----|----|
|                                                                                                    | nstrutro tecnocósico sectisán Office 365                                                                                                    | ,  ₽ Buscar |              |                  |                               |                 |   | 6    | 3       | ?  | MA |
| <ul> <li>I –</li> <li>I –</li></ul> | Buenas tardes<br>Recomendados<br>Cha editado<br>Trata:<br>Currente de la doctado<br>Currente de la doctado |             |              |                  |                               | Instalar Office | > |      |         |    |    |
| 4                                                                                                    | CALENDARIO ACADEMICO 2021<br>Detransframpoint.com                                                                                                    | Favoritos   |              |                  | Escribe para fiitrar la lista |                 | r |      |         |    |    |
| 4<br>4<br>4<br>8<br>8<br>8<br>8<br>8                                                                                                    | _ ∨ Nombre                                                                                                    |             | Modificado 🗸 | Compartido por ~ | Actividad 🤟                   |                 |   | Come | entario | os |    |

En tu primer pantalla encontrarás el acceso a:

- Outlook
- Teams
- One Drive
- Y múltiples aplicaciones que serán de utilidad

Asistencia Técnica: soporte@itbeltran.com.ar

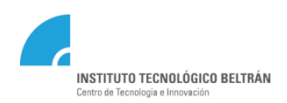

# ¿Qué es TEAMS?

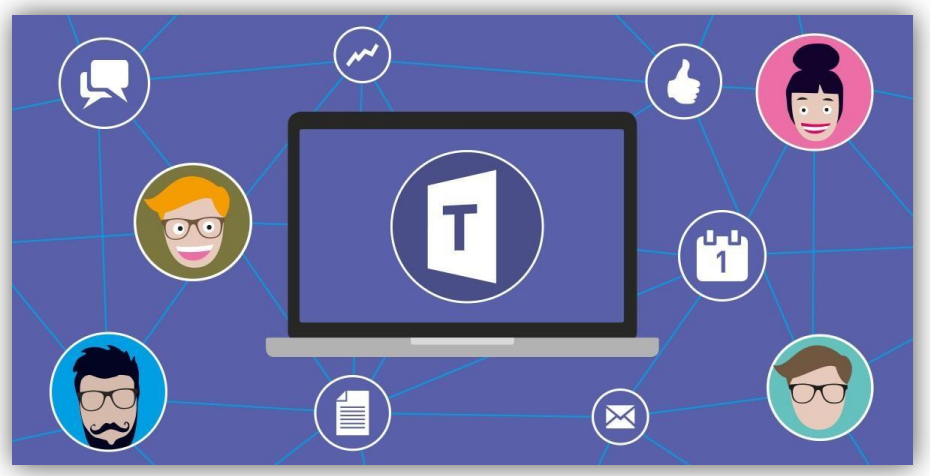

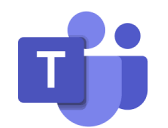

TEAMS es una aplicación de colaboración que ayuda a los equipos de *estudiantes y/o docentes* a organizarse y mantener conversaciones centralizadas, todo en el mismo lugar.

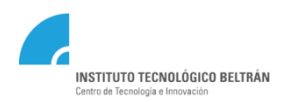

### Acceso a TEAMS

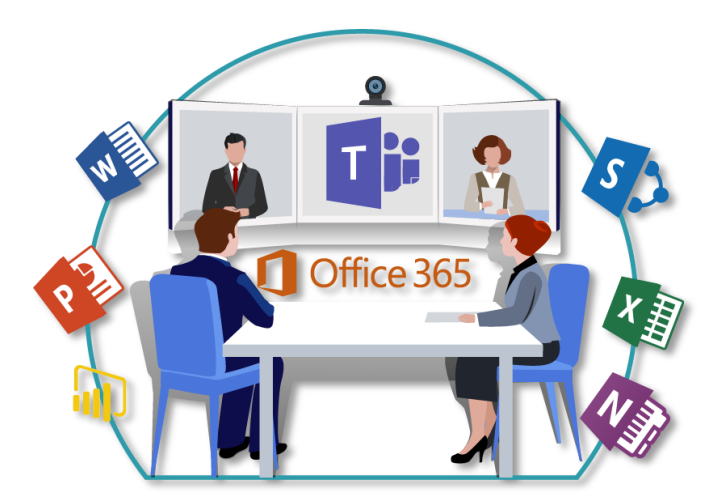

Cada docente va a crear un Team (Equipo de Office 365) para cada materia/comisión que el alumno se encuentre cursando.

Para acceder a cada espacio, el alumno será invitado por cada docente.

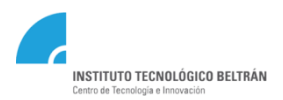

### Acceso a TEAMS – Por Invitación

|   | INSTITUTO TECNOLÓGICO BE | utrán Outlook 🔎 Buscar 🛱                                                 | Ę   | > ©  | ?            | \$ <sup>7</sup> |                       |                           |          |
|---|--------------------------|--------------------------------------------------------------------------|-----|------|--------------|-----------------|-----------------------|---------------------------|----------|
| = | Mensaje nuevo            | 🛍 Vaciar Otros \land Marcar todos como leídos 🏷 Deshacer                 |     |      |              |                 |                       |                           |          |
| ~ | Favoritos                | ⊘                                                                        | /   |      |              |                 |                       |                           |          |
| ۵ | Bandeja de ent 1         | Microsoft Teams                                                          | .20 | _    |              |                 |                       |                           |          |
| ⊳ | Elementos envia          | Microsoft Teams Yanina Ximena added you to the TSAS-BADA-2do2da-TN-2020. |     |      |              |                 |                       |                           |          |
| 0 | Borradores               |                                                                          |     | Un   | a vez        | : invita        | ₩<br>ado, po          | drás ver o                | desde la |
|   | Agregar favorito         |                                                                          |     | casi | illa de<br>I | e ema<br>para a | iil (outlo<br>accedei | ook) una ii<br>r al Team. | nvitació |
| ~ | Carpetas                 |                                                                          |     |      |              |                 |                       |                           |          |
| 2 | · • • • •                |                                                                          | 2   |      | - •          | ٩               |                       | 0-0                       |          |

h

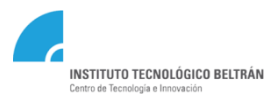

### Acceso a TEAMS – Por Invitación

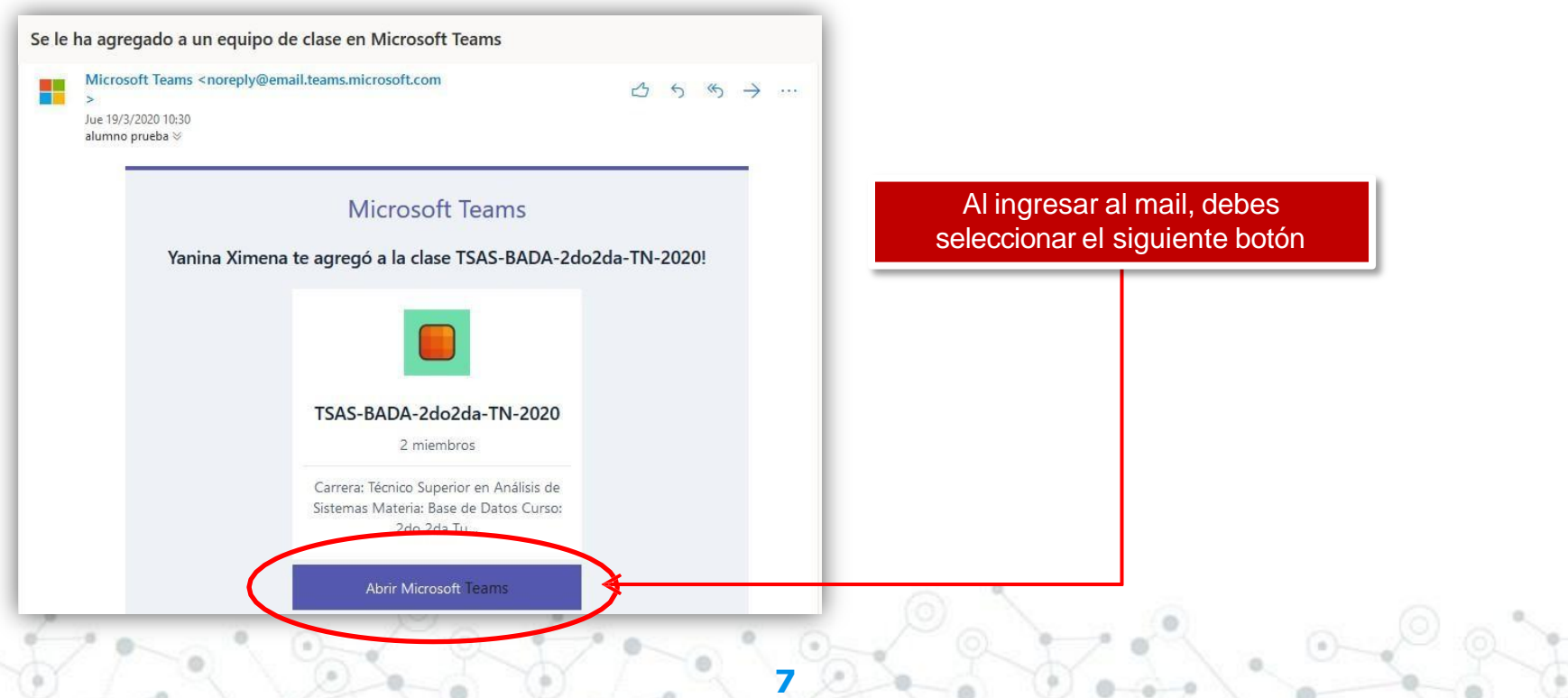

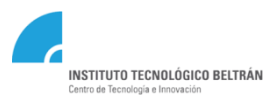

# Ingreso a TEAMS desde la pantalla de Inicio

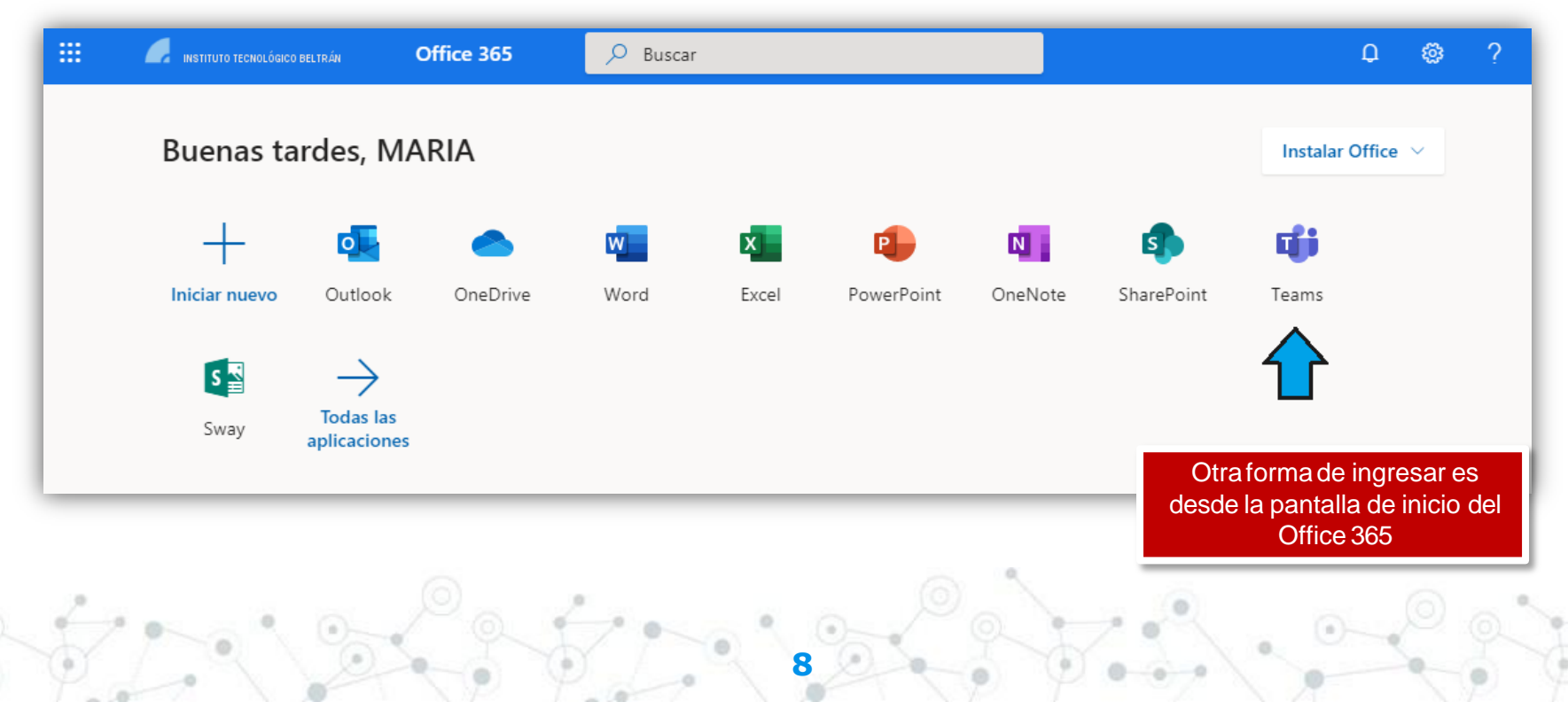

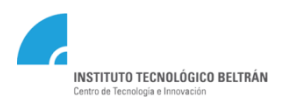

# **TEAMS – Menú principal**

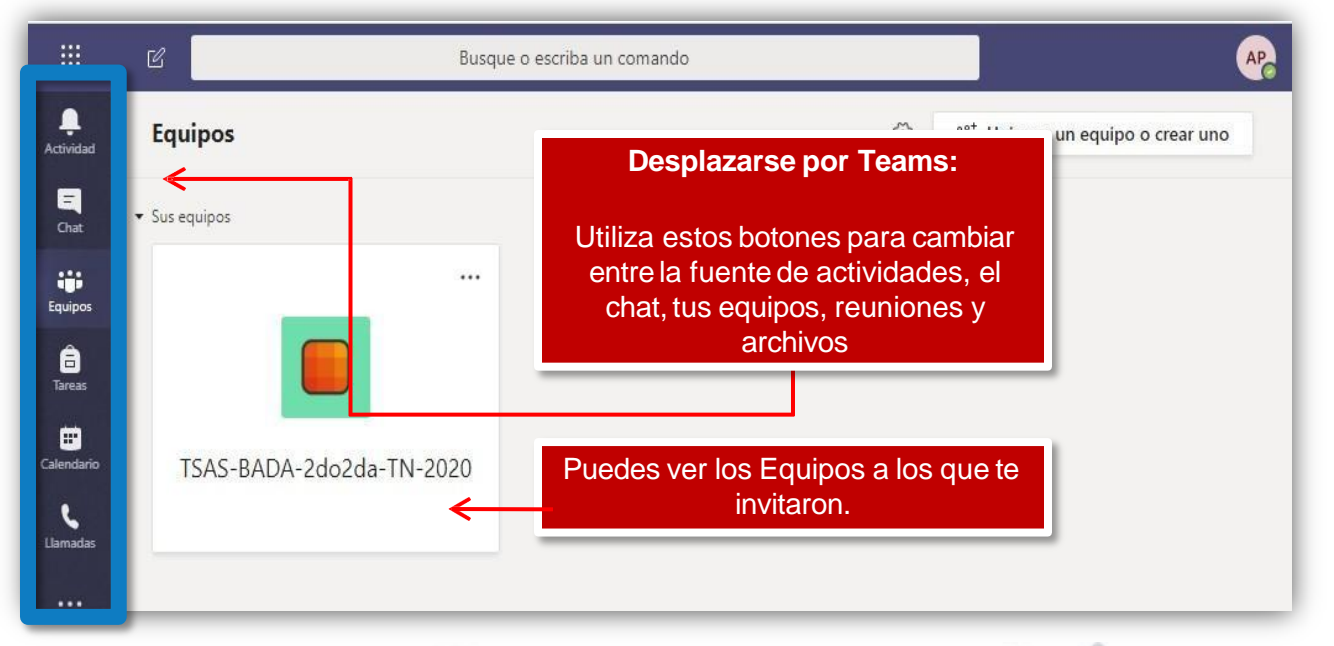

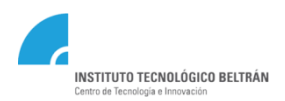

### **TEAMS – Publicaciones**

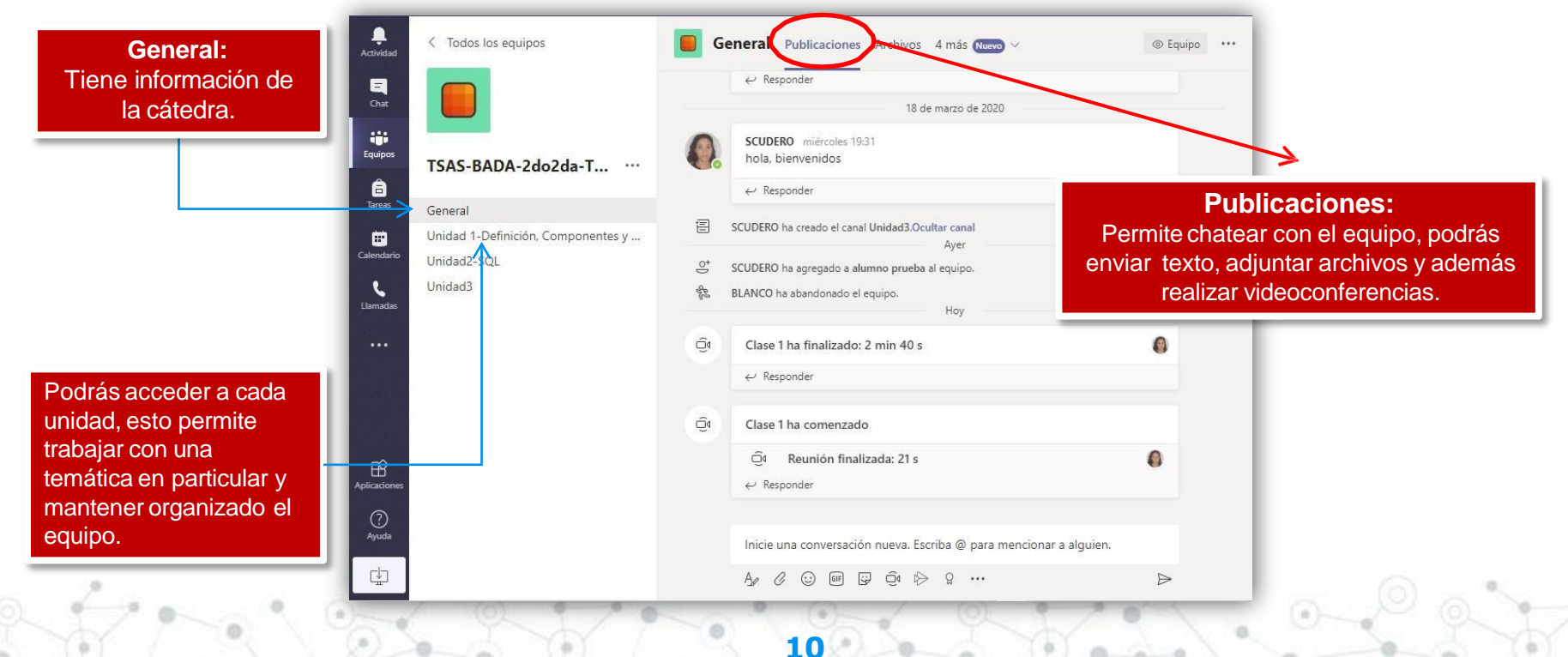

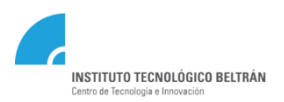

### **TEAMS – Archivos**

| _<br>Actividad | C Todos los equipos                               | General Publicaciones Archivos Bloc de notas de clase 3 más Nuevo               | > ∠ <sup>7</sup>                                                                         |
|----------------|---------------------------------------------------|---------------------------------------------------------------------------------|------------------------------------------------------------------------------------------|
| E<br>Chat      |                                                   | + Nuevo ∨ ↑ Cargar ∨ ⊗ Copiar vínculo …                                         | $\mathcal{O} = \vee$                                                                     |
| Equipos        | TSAS-BADA-2do2da-T                                | General                                                                         |                                                                                          |
| areas          | General                                           | Nombre √     Modificado       Materiales de clase ∠     Contiene                | <b>os:</b><br>e la documentación y                                                       |
| Ealendario     | Unidad 1-Definición, Componentes y<br>Unidad2-SQL | bibliogra<br>li - BD - UNIDAD 1 - Definición-Componen El lunes a l<br>visualiza | lfía de la cátedra. En esta<br>podrás descargarlos o<br>rlos de manera online desde<br>c |
| Llamadas       | Unidad3                                           |                                                                                 | s.                                                                                       |

11

#### Medios de comunicación Consultas técnicas: <u>soporte@itbeltran.com.ar</u> Consultas administrativas: <u>alumnos@ibeltran.com.ar</u>

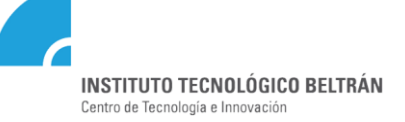

12